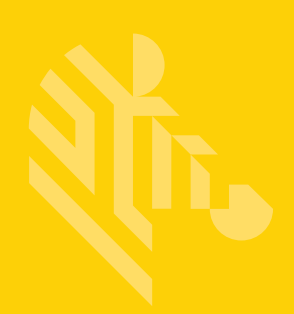

# SmartDEX

**User Guide** 

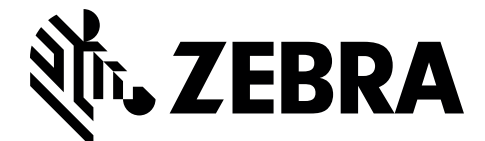

MN-002458-01

## SMARTDEX USER GUIDE

MN-002458-01 Rev. A August 2016 No part of this publication may be reproduced or used in any form, or by any electrical or mechanical means, without permission in writing from Zebra. This includes electronic or mechanical means, such as photocopying, recording, or information storage and retrieval systems. The material in this manual is subject to change without notice.

The software is provided strictly on an "as is" basis. All software, including firmware, furnished to the user is on a licensed basis. Zebra grants to the user a non-transferable and non-exclusive license to use each software or firmware program delivered hereunder (licensed program). Except as noted below, such license may not be assigned, sublicensed, or otherwise transferred by the user without prior written consent of Zebra. No right to copy a licensed program in whole or in part is granted, except as permitted under copyright law. The user shall not modify, merge, or incorporate any form or portion of a licensed program with other program material, create a derivative work from a licensed program, or use a licensed program in a network without written permission from Zebra. The user agrees to maintain Zebra's copyright notice on the licensed programs delivered hereunder, and to include the same on any authorized copies it makes, in whole or in part. The user agrees not to decompile, disassemble, decode, or reverse engineer any licensed program delivered to the user or any portion thereof.

Zebra reserves the right to make changes to any software or product to improve reliability, function, or design.

Zebra does not assume any product liability arising out of, or in connection with, the application or use of any product, circuit, or application described herein.

No license is granted, either expressly or by implication, estoppel, or otherwise under any Zebra Technologies Corporation, intellectual property rights. An implied license only exists for equipment, circuits, and subsystems contained in Zebra products.

## **Revision History**

Changes to the original guide are listed below:

| Change | Date   | Description      |
|--------|--------|------------------|
| Rev A  | 8/2016 | Initial release. |
|        |        |                  |
|        |        |                  |
|        |        |                  |
|        |        |                  |

## **TABLE OF CONTENTS**

| <b>Revision History</b> | 1 | iii |
|-------------------------|---|-----|
|-------------------------|---|-----|

#### About This Guide

| Introduction vi                  |  |
|----------------------------------|--|
| What is DEX?                     |  |
| SmartDEX Powered by Versatile vi |  |
| Chapter Descriptions             |  |
| Notational Conventions vii       |  |
| Related Documents and Software   |  |
| Service Informationix            |  |

#### **Chapter 1: Registration**

| Introduction | 1-1     | 1 |
|--------------|---------|---|
| Registration | <br>1-1 | 1 |

#### **Chapter 2: Configuration Settings**

| Introduction             | 2-1 |
|--------------------------|-----|
| Settings                 | 2-1 |
| Bluetooth Communications | 2-3 |
| Troubleshooting          | 2-4 |
| 3                        |     |

#### **Chapter 3: Running SmartDEX on Android**

| Introduction |
|--------------|
|--------------|

#### **Chapter 4: Program Flow**

#### Chapter 5: Adjustments

| Introduction | 5-1 |
|--------------|-----|
| Adjustments  | 5-1 |

**Chapter 6: Completion** 

## **ABOUT THIS GUIDE**

### Introduction

#### What is DEX?

Direct EXchange (DEX) is a digital communication protocol that extends the Uniform Communication Standard (UCS), it enables direct store delivery drivers to transmit digital invoices to the retailer's receiving clerk at the loading dock.

Created by the Uniform Code Council (UCC), DEX has been adopted by most national grocery chains. This standardized system reduces time, costs and inaccuracies inherent in paper invoices. Originally designed in the early 1980's, the DEX protocols have been revised several times over the years. The most current version is 5030 version, released in 2006. Unfortunately, adoption of protocol upgrades has been un-even in the marketplace, requiring DEX software to be adaptable to the specific requirements of each retailer served.

#### **SmartDEX Powered by Versatile**

SmartDEX solution is a hardware and software bundle combining Android handheld computers from Zebra and embedded DEX software from Versatile Mobile Systems.

Since the late 1990's Versatile Mobile Systems has offered DEX software solutions on every major mobile operating system, including DOS, Pocket PC, Windows Mobile, and now, Android.

SmartDEX on Android is currently available only as an embedded client. This means that SmartDEX must be called from a parent route or delivery application. That application must supply the necessary invoice data to SmartDEX in order to run a DEX session.

In order to cover all versions of the DEX servers used by retailers today, SmartDEX is compliant with all UCS protocols from version 4010 to 5030.

All versions of SmartDEX use two types of data:

- Route Data The Route Data contains all information and invoices for a single route. The data is stored as a text file with simple formatting that can be imported and/or exported by a large number of programs. Your system will need to create the route (invoice) data in this format for the DEX Mobile Client. (see Appendix A)
- **Results Data** The Results Data is generated by the Mobile Client. This data contains the delivery notification and adjustments for DEX sessions performed using the mobile device. This data can be easily

imported by your handheld application if detailed histories of adjustments and results of DEX sessions are required (Refer to *SmartDEX Integration Guide* for more information).

### **Chapter Descriptions**

Topics covered in this guide are as follows:

- Chapter 1, Registration, provides information on the registration process.
- Chapter 2, Configuration Settings, explains how to configure the SmartDEX settings.
- Chapter 3, Running SmartDEX on Android, explains how SmartDEX runs on a Android device.
- Chapter 4, Program Flow, describes the SmartDEX program flow.
- Chapter 5, Adjustments, details how to view invoice adjustments.
- Chapter 6, Completion, describes what occurs at the end of a session.

### **Notational Conventions**

The following conventions are used in this document:

- Italics are used to highlight the following:
  - · Chapters and sections in this guide
  - Related documents
- Bold text is used to highlight the following:
  - · Dialog box, window and screen names
  - Drop-down list and list box names
  - · Check box and radio button names
  - Icons on a screen
  - Key names on a keypad
  - Button names on a screen.
- Bullets (•) indicate:
  - Action items
  - Lists of alternatives
  - Lists of required steps that are not necessarily sequential.
- Sequential lists (e.g., those that describe step-by-step procedures) appear as numbered lists.

### **Related Documents and Software**

The following documents provide more information about the SmartDEX application.

- SmartDEX Integrator Guide, p/n MN-002802-xx
- DEX Scan & Pair User Guide, p/n MN-002803-xx

For the latest version of this guide and all guides, go to: http://www.zebra.com/support.

## **Service Information**

If you have a problem with your equipment, contact Zebra Global Customer Support for your region. Contact information is available at: <u>http://www.zebra.com/support</u>.

When contacting support, please have the following information available:

- Serial number of the unit
- Model number or product name
- Software type and version number.

Zebra responds to calls by email or telephone within the time limits set forth in support agreements.

If your problem cannot be solved by Zebra Customer Support, you may need to return your equipment for servicing and will be given specific directions. Zebra is not responsible for any damages incurred during shipment if the approved shipping container is not used. Shipping the units improperly can possibly void the warranty.

If you purchased your Zebra business product from a Zebra business partner, contact that business partner for support.

## **CHAPTER 1 REGISTRATION**

### Introduction

This chapter provides instructions on the registration process.

## Registration

After the SmartDEX client has been successfully installed onto the mobile device, the client license must be registered before using the software. Registration of the client license requires valid account login credentials which are provided by Zebra.

The embedded version of the SmartDEX client is intended to be started by another program (the application). However, to simplify the registration process, it may be started directly (manually).

4. From the Home screen touch i.

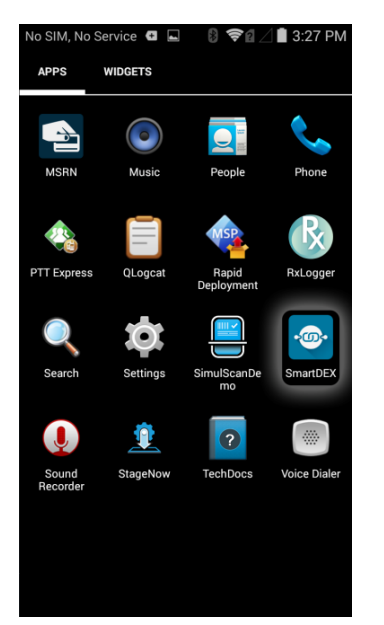

Figure 1-1 Applications Screen

#### 1 - 2 SmartDEX Integration Guide

4. Touch the SmartDEX icon. SmartDEX opens in marketing mode. A series of nine informational screens displays.

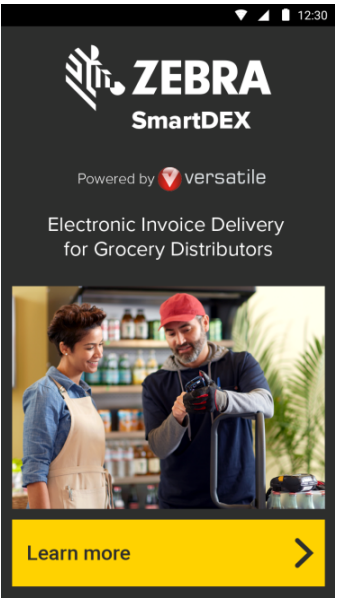

Figure 1-2 Informational Screens

4. Touch Activate SmartDEX on any of the screens to navigate to the registration screen.

| 🛿 🛜 🗎 11:59 AM                                                                                              |  |  |
|----------------------------------------------------------------------------------------------------|--|--|
| + Activate Your Device                                                                                      |  |  |
| If you've received an activation barcode,<br>click on the Scan Barcode button below to<br>activate SmartDEX |  |  |
| Otherwise, enter your activation code below:                                                                |  |  |
| Account ID:<br>Zebra                                                                                        |  |  |
| Activation Code:<br>1234567890                                                                              |  |  |
| User ID:                                                                                                    |  |  |
| MikeD                                                                                                    |  |  |
|                                                                                                    |  |  |
| No Activation Code?                                                                                         |  |  |
| Scan Barcode 📏                                                                                              |  |  |
| Submit Code 🔶                                                                                               |  |  |

Figure 1-3 Activate Your Device

4. Enter the Account ID (case sensitive), and the Passkey (not case sensitive), a User ID then touch Submit Code.

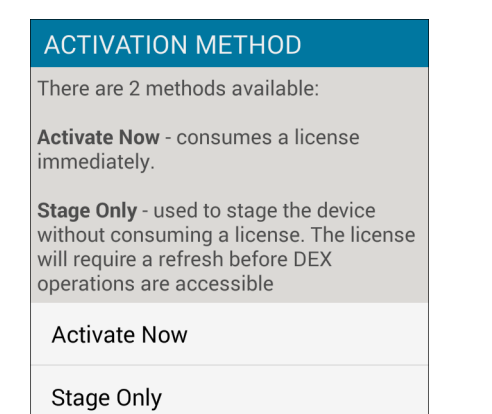

Figure 1-4 Activation Method Dialog Box

#### 4. Touch Activate Now or Stage Now.

4. If the data was entered correctly, and a client license was available, a confirmation message displays.

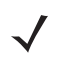

**NOTE** The Account ID and Passkey are obtained by the agreement with Zebra. If an activation QR code has been provided, it may be scanned now to fill the Account ID and Activation Code fields.

The User ID can be anything useful to help identify the user of the device.

The registration process takes just a few seconds. Please ensure that the device has been configured and enabled to access the internet before attempting to register.

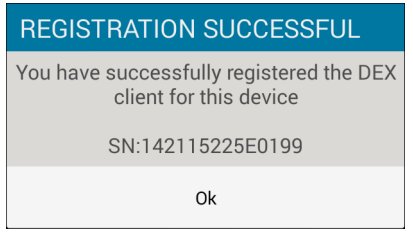

Figure 1-5 Registration Successful

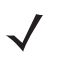

**NOTE** If registration was not successful, an error message displays. Touch **Ok. A** warning message indicates the cause of the error.

## CHAPTER 2 CONFIGURATION SETTINGS

## Introduction

This chapter provides instructions on configuring the settings.

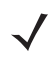

**NOTE** Settings may also be accessed from the main screen by touching the padlock icon in the upper menu bar area.

## Settings

To configure the settings:

- 1. From the Apps screen, touch the SmartDEX icon.
- 2. Touch Settings.

**NOTE** If the client is currently registered, an Invalid Startup message displays. There will only be a choice between Unregister device, or Cancel (exit). If the client is not registered, touch **OK** to switch to the Registration Screen.

The **Settings** screen allows the user to choose the interface method preferred for handling DEX server communications. By default, Serial is selected.

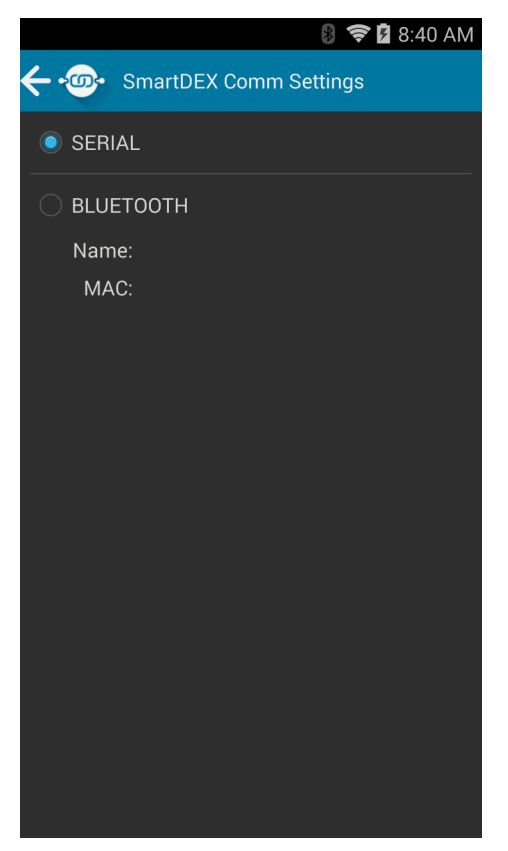

Figure 2-1 DEX Communication Settings

The following devices are certified to work with SmartDEX client, however others may also work. Please contact Versatile Systems to have a different item certified by our team.

 Table 2-1
 Versatile Systems Certified Devices

| Connection | Device                                     |
|------------|--------------------------------------------|
| Serial     | Zebra, 25-45793-01R                        |
| Bluetooth  | Serial IO BlueSnap-AAA<br>FireFly-BP RS232 |

## **Bluetooth Communications**

To configure a Bluetooth serial device:

- 1. Select the **Bluetooth** option.
- 2. Touch the Settings icon.

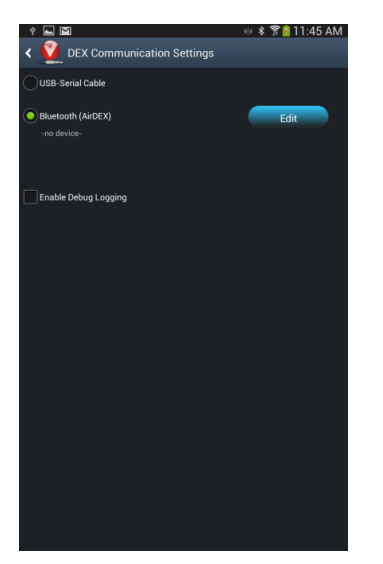

Figure 2-2 Bluetooth Option

3. Touch **Find available devices**. The Bluetooth discovery begins. If any devices are found, the list contains information about each device.

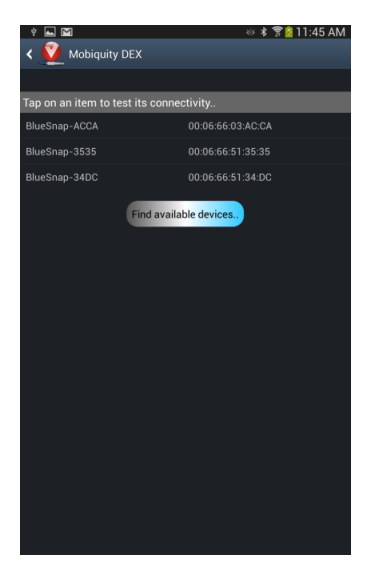

Figure 2-3 Find Available Devices

4. Touch a device to test its connectivity.

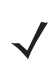

NOTE If the connection test fails, it will be necessary to try again, or try a different device.

- 5. Touch Yes to use that device.
  - **NOTE** The first time the client initiates a connection with the device, a system message may display asking if it should open this application for this connection. Check the **Use by default for this USB device** checkbox and touch **OK** (this will suppress any future popups).

|          | Mobiquity DEX<br>4300e712372#5007                                            | 왕 ≸ 🖀 🖬 10:53 AM<br>(6) 🚽 🖉 ा                  |
|----------|------------------------------------------------------------------------------|------------------------------------------------|
|          |                                                                              |                                                |
|          | <u> Mobiquity</u> DEX                                                        |                                                |
|          | Open Mobiquity DEX when this                                                 | s USB device is connected?                     |
| In       | Use by default for this USB dev<br>Clear default app settings by goin<br>All | ice<br>Ig to Settings > Applications manager > |
|          | Cancel                                                                       | ок                                             |
| 10<br>UN | 0030<br>VSENT, ready to send.                                                | 企                                              |
|          | D                                                                            | EX                                             |

Figure 2-4 Connection Dialog Box

## Troubleshooting

Tracing software problems encountered by field personnel is always a difficult task. To make this process easier for our customers and our developers, SmartDEX on Android is able to log all system events. This tool is normally turned off to prevent the log file from growing to an unmanageable size. To start logging, check the **Enable Debug Logging** checkbox on the communications settings screen prior to a debugging test session. A detailed log file is created in the **Download** folder. Debugging always resets back to off each time the DEX client is started.

Please contact Zebra Customer Service for more information.

## CHAPTER 3 RUNNING SMARTDEX ON ANDROID

### Introduction

The embedded mode of SmartDEX on Android only operates when launched from a peer program. To understand how to perform this task, see *SmartDEX Integration Guide*.

In Embedded mode, it is the responsibility of the parent (peer) program to manage the PRE / POST operations of the DEX transactions, to create the route data script and to start SmartDEX when ready to perform transactions with a DEX server. When the session is complete and SmartDEX exits, interpret the results of the transactions by reviewing a DEX\_RESULTS.TXT file. See *SmartDEX Integration Guide* for additional details.

When SmartDEX is first starts, it reads and verifies that the ROUTE data format is valid and complete. If any parsing errors are detected, the data is flagged as unusable and an error message displays. Selecting **Ok** terminates the application, and broadcasts an event (DEX\_FINISHED) to the peer program.

If the data is accepted, the client displays a list containing the invoice(s) and is ready to continue.

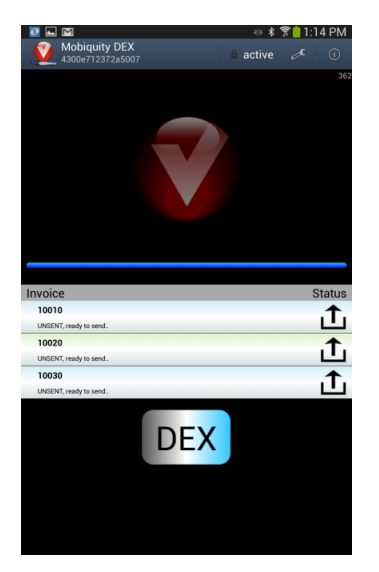

Figure 3-1 Invoice List

### 3 - 2 SmartDEX User Guide

Touch any of the invoice list items to view additional details.

| Ø  |          | Ч     |      |                                      |         | ଖ 🕯 🌹 📋 🕯 | :14 PM                       |
|----|----------|-------|------|--------------------------------------|---------|-----------|------------------------------|
|    | <b>2</b> | Invoi | ices |                                      |         |           |                              |
| 10 | 020      |       |      |                                      |         | c         | ases/eaches<br>stal/deposits |
| Ш  | QT       | UM    | PK   | UPC/GTIN                             | COST    | ADJ       |                              |
| 1  | 1        | CA    | 12   | 004116400022<br>MRST POTATO CHEESE P | 4.7500  | 4.75      | cnt 12                       |
| 2  | 2        | CA    | 12   | 004116400066<br>MRST POTATO ONION PI | 2.2500  | 4.50      | cnt: 24                      |
| 3  | 3        | CA    | 12   | 004116400024<br>MRS T'S JALAPENO CHE | 5.5000  | 16.50     | cnt: 36                      |
| 4  | 4        | CA    | 12   | 004162201788<br>ARM SQUARE CHEESE RA | 10.7500 | 43.00     | cnt: 48                      |
| 5  | 1        | CA    | 12   | 007800454291<br>BNO GREEN CHILI MILD | 11.2000 | 13.20     | cnt: 12                      |
| 6  | 1        | CA    | 12   | 007800416071<br>BUENO ENCH RD/CH/CHS | 21.2000 | 21.40     | cnt: 12                      |
| 7  | 7        | EA    | 1    | 007900000071<br>SALIS DIP/12 OZ      | 1.8900  | 13.23     | cnt: 7                       |
| 8  | 8        | EA    | 1    | 007900000072<br>SALIS DIP/16 OZ      | 2.2500  | 18.00     | cnt: 8                       |
| 9  | 9        | EA    | 1    | 007900000073<br>JALOPEENA MIX /4 OZ  | 1.9900  | 17.91     | cnt: 9                       |
| 10 | 10       | EA    | 1    | 007900000074<br>JALOPEENA MIX /8 OZ  | 2.0900  | 20.90     | cnt: 10                      |
| 11 | 4        | EA    | 1    | 007900000075<br>JALOPEENA MIX /12 OZ | 2.3900  | 9.56      | cnt: 4                       |
| 12 | 4        | EA    | 1    | 007900000076<br>JALOPEENA MIX /16 OZ | 2.4900  | 9.96      | cnt: 4                       |
| 13 | 13       | EA    | 1    | 007900000077<br>JALOPEENA MIX /24 OZ | 2.6600  | 34.58     | cnt: 13                      |
| 14 | 1        | EA    | 1    | 007900000078<br>JALOPEENA MIX /32 OZ | 2.9900  | 2.99      | cnt: 1                       |
| 15 | 16       | EA    | 1    | 007900000100<br>FIREBREATH TAB       | 1.4900  | 23.84     | cnt: 16                      |
| 16 | 16       | EA    | 1    | 007900000101<br>FIREBREATH CAP       | 1.4900  | 23.84     | cnt: 16                      |

Figure 3-2 Detailed Invoice List

## **CHAPTER 4 PROGRAM FLOW**

Each invoice item in the list displays its current state, whether it's ready to SEND or RECEIVE.

1. Touch the **DEX** button when ready to begin.

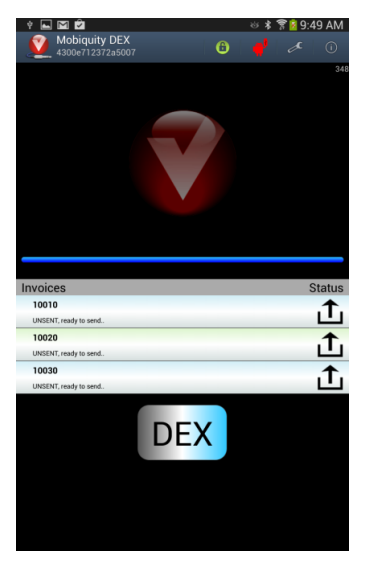

Figure 4-1 DEX Not Ready Status

**NOTE** If the currently configured communications interface is not ready to communicate, a warning message displays informing the user of the status. The connection status icon in the menu bar always indicates the current status of the configured interface method (GREEN = ready, RED = not ready).

If for any reason there is a problem with the selected communication method, an error message displays.

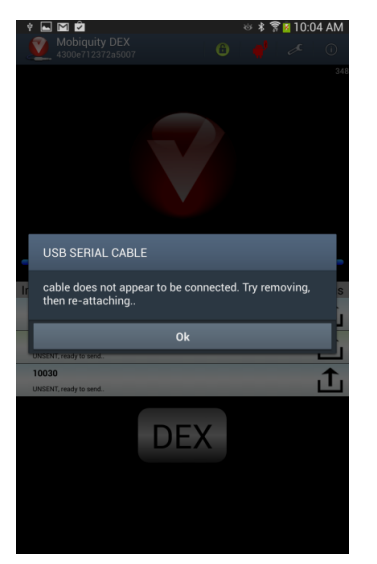

Figure 4-2 Communications Error

2. When the icon is green, you are ready to communicate.

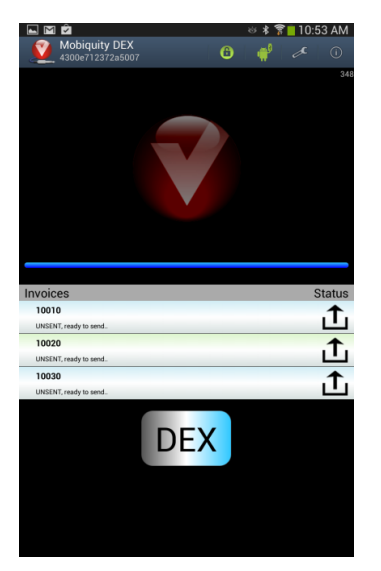

Figure 4-3 DEX Ready Status

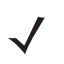

**NOTE** If the connection is successful and ready to continue, the user is directed to connect the DEX interface device (cable or Bluetooth) to the receiver's DEX port.

3. Touch **Ready to DEX** to start the DEX transaction.

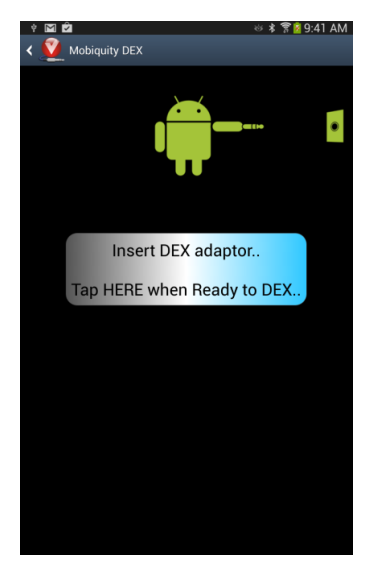

Figure 4-4 Ready to DEX

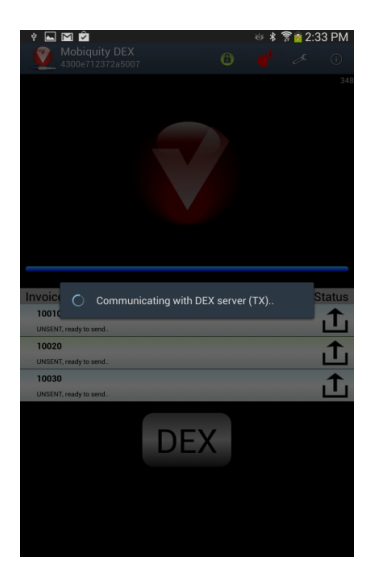

Figure 4-5 Communicating with DEX Server

When the transaction is complete, the invoice status of each invoice is updated to reflect the result of the transaction event.

| Mobiquity DEX<br>4300e712372a5007 | <ul> <li>※ 홍 常 i 2:34 PM</li> <li>()</li> <li>()</li></ul> |
|-----------------------------------|----------------------------------------------------------------------------------------------------|
|                                   |                                                                                                    |
| Invoices                          | Status                                                                                                    |
| 10010                             | Guildo                                                                                                    |
| SENT, ready to receive.           |                                                                                                    |
| 10020                             | . <b>L</b> .                                                                                                    |
| SENT, ready to receive.           |                                                                                                    |
| 10030                             |                                                                                                    |
| SENT, ready to receive.           |                                                                                                    |
| DEX                               |                                                                                                    |
|                                   |                                                                                                    |

Figure 4-6 Invoice Status Screen

The user continues to initiate DEX transactions (as directed by the receiving clerk) until all invoices have acquired the CLOSED status. When all invoices have attained the CLOSED status, the client application exits automatically (by default). To change this behavior, go to the **Settings** screen.

## **CHAPTER 5 ADJUSTMENTS**

## Introduction

This sections details how to view invoice adjustments.

## **Adjustments**

To view adjustments:

1. From the Invoice Status screen, touch an invoice list item.

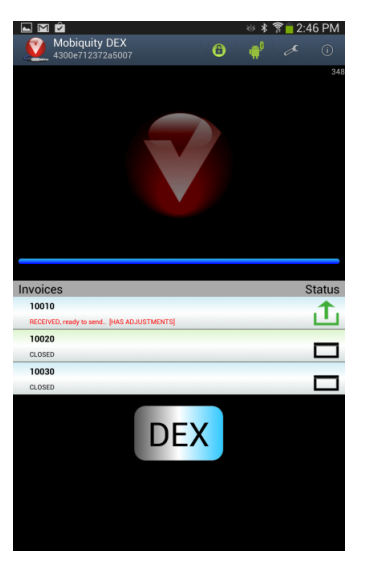

Figure 5-1 Invoice Status Screen

**NOTE** If any user-initiated or server-sided adjustments are received, the option **View Adjustments** is enabled in the View Invoice Detail screen in the upper-right hand portion of the menu bar.

2. Touch View Adjustments.

### 5 - 2 SmartDEX User Guide

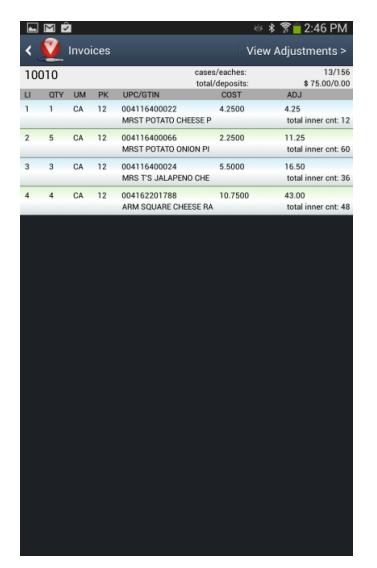

Figure 5-2 Invoice Details

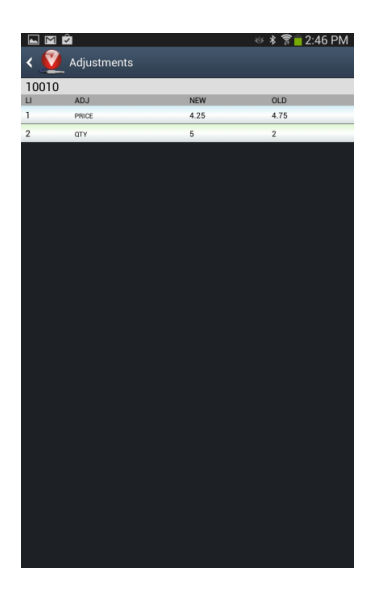

Figure 5-3 Adjustments

## **CHAPTER 6 COMPLETION**

The DEX session is considered complete when all invoice states have been set to **CLOSED**. If the user attempts to exit the program before all invoices have been closed, a warning message displays.

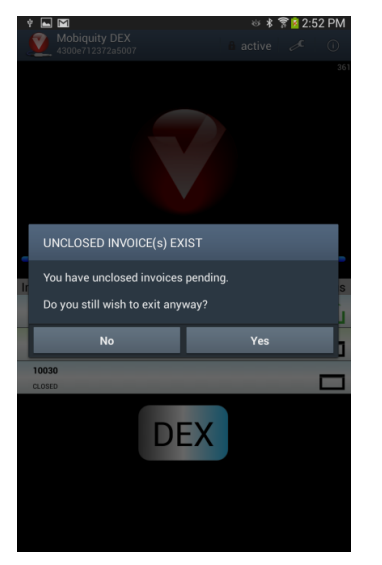

Figure 6-1 Unclosed Invoice(s) Message

When SmartDEX exits, a specific notification is broadcast to the device system to notify any receivers or listeners that are waiting on it. Details of any adjustments or changes are recorded in the DEX\_RESULTS.TXT file.

### 6 - 2 SmartDEX User Guide

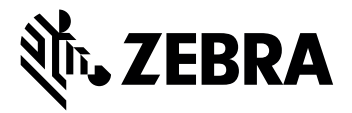

Zebra Technologies Corporation 3 Overlook Point Lincolnshire, IL 60069, U.S.A. http://www.zebra.com

Zebra and the stylized Zebra head are trademarks of ZIH Corp., registered in many jurisdictions worldwide. All other trademarks are the property of their respective owners.

© 2016 Symbol Technologies LLC, a subsidiary of Zebra Technologies Corporation. All rights reserved.

#### MN-002458-01 Revision A - August 2016